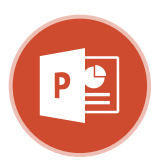

### Microsoft®

**PowerPoint 2016 Intermediate** 

**Quick Reference Guide** 

Free Cheat Sheets Visit ref.customquide.com

CustomGuide

#### Animations Tab & Pane Show/Hide Copy/Paste Preview Slide Animation Pane Animations Animations art: After Previous - Reorder Animation \* **3** Animation Pane \* Ť Animations Duration: 01.00 \$ Delay: 00.50 \$ A Move Earlier Trigger \* Animation Effect Styles \* Options \* Add Add Animation - 😽 Animation Pai Tab () Delay: ▼ Move Later Advanced Animation Timing Animation Pane - × -----6 Reorder What Makes a Presentation Bad? ▶ Play All Animations 1 ★ Not knowing ... 4 Good vs Transition/ 1 Content Place ites . Animation -2 🛨 Reading the sl... ★ Too much inf... 🥅 Indicator 5 - ŏ= ) 4 🛨 Lack of excite... 2 Animation Pane Seconds \* 4 0 2 + Slide 4 of 13 E 22 臣 + 39% English (United ≜ Notes BB -Animation Order

### **Transitions and Animations**

Apply a Slide Transition: Select the slide(s) where you want to add a transition. Click the Transitions tab on the ribbon and click the More = button in the Transition to This Slide group. Select the transition you want to use.

Modify a Transition: Click the Transitions tab on the ribbon and click the **Effect Options** button. Select an effect option in the menu.

Apply an Animation: Select the text or object you want to animate and click the Animations tab on the ribbon. Click the Animation Styles **\*** button and select the animation you want to use. Click the Add Animation 🔭 button to add additional animations to the same object.

Modify an Animation: Click the Animations tab on the ribbon and click the Effect Options button. Select an option for the applied animation

Copy Animations: Select an object with an animation applied. Click the Animations tab and click the Animation Painter to button. Select the object you want the animation applied to.

Display the Animation Pane: Click the Animations tab on the ribbon and click the Animation Pane Motion. View and edit the timeline for animations on the current slide.

### Formatting and Themes

Change the Font: Select the text you want to change, click the Font I list arrow on the Home tab, and select a new font.

Change the Font Size: Select the text you want to change, click the Font Size Iist arrow on the Home tab, and select a new font size.

Change the Font Color: Select the text you want to change, click the Font Color  $\triangle$  \* list arrow, and select a new color.

Modify the Slide Background: Click the **Design** tab on the ribbon and click the Format Background 🖄 button. Make the desired changes in the Format Background pane.

Apply a Presentation Theme: Click the **Design** tab on the ribbon. Click the More 🖃 button in the Themes group and select a theme.

Modify Theme Elements: Click the **Design** tab on the ribbon and click the More 🖻 button in the Variants group. Click Colors, Fonts, or Effects to expand the menu and select a new style that coordinates with the current theme.

Change the Slide Size: Click the **Design** tab, click the **Slide Size** is button in the Customize group, and select a slide size.

Use a Presentation Template: Click the File tab on the ribbon and select New. Select a template in the list and click Create.

## Sign Up for a Free Course! www.customguide.com

## Styles

your logo

### **Animation Styles**

Text or object appears on the X slide. Appear

Fade

Text or object fades into view.

Text or object flies in from the 众 specified direction. Fly In

Text or object floats in from a Ŵ specified direction and Float In becomes visible.

Text or object becomes whole ٦r as its halves unite from a Split specified direction.

Text or object is wiped on from × a specified direction. Wipe

Text or object fills in from the  $\bigstar$ edges of a specified shape Shape and appears.

Text or object rotates around X a central hub and gradually Wheel comes into view.

### **Transition Styles**

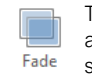

The previous slide fades away, revealing the current slide.

The previous slide pushes the current slide into view. Push

The previous slide disappears ÷ quickly as the current slide Wipe rolls over it.

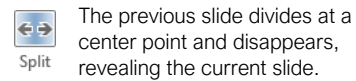

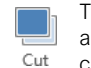

The previous slide disappears almost instantly and the current slide pops into view.

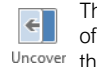

The previous slide moves out of the way quickly, revealing the current slide.

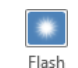

The previous slide disappears in a bright flash and the current slide eases into view.

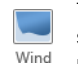

The previous slide flutters slowly and then blows away, revealing the current slide.

### Pictures

Insert a Picture Using Content Placeholders: Click a content slide's **Pictures** or **Online Pictures** button. Navigate to the picture you want to use and select it, then click **Insert**.

Insert from the Ribbon: Click the Insert tab on the ribbon. Click the **Pictures** or **Online Pictures** button. Navigate to the picture you want to use and select it, then click **Insert**.

<u>Resize a Picture:</u> Select a picture. Click and drag a resize handle around the outer edge to make the picture larger or smaller.

<u>Crop a Picture:</u>Select the picture you want to crop. Click the Picture Tools **Format** tab on the ribbon and click the **Crop #** button. Click and drag the crop handles to remove any unwanted areas, then click the **Crop #** button again.

Insert a Screenshot: Click the **Insert** tab on the ribbon and click the **Screenshot** button. Choose an open window to capture, or select **Screen Clipping**.

Remove a Picture's Background: Select a picture, click the Picture Tools Format tab on the ribbon, and click the **Remove Background** button. Resize the bounding box around what you want to keep. If needed, use the Refine group to mark specific areas to remove or keep, then click the **Keep Changes** button.

Apply Picture Adjustments: Select a picture, then click the Picture Tools **Format** tab on the ribbon. In the Adjust group, click the **Corrections \***, **Color s**, and/or **Artistic Effects b** button and select an adjustment from the menu.

Reset Picture Formatting: Select a picture. Click the Picture Tools Format tab on the ribbon and click the **Reset Picture** button.

Apply a Picture Style: Select a picture, then click the Picture Tools **Format** tab on the ribbon. Select a style in the Picture Styles gallery.

### Graphics

Insert a Text Box: Click the **Insert** tab on the ribbon and click the **Text Box** 🔄 button. The cursor changes to a crosshair; click and drag to place the text box on the slide.

Insert a Shape: Click the **Insert** tab on the ribbon and click the **Shapes** R button. Select the shape you want to use in the menu. Click and drag to place the shape on the slide.

Merge Shapes: Select two or more shapes to merge. Click the Drawing Tools **Format** tab on the ribbon and click the **Merge Shapes** button. Select a merge option in the menu.

Apply a Shape Style: Select a shape, then click the click Drawing Tools **Format** tab on the ribbon and select a style in the Shape Styles gallery.

### Graphics

Insert WordArt: Click the **Insert** tab on the ribbon and click the **WordArt 4** button in the Text group. Select a WordArt style in the menu and replace the placeholder text.

Insert SmartArt: Click the Insert tab on the ribbon and click the SmartArt ab button in the Illustrations group. Select a graphic in the dialog box and click **OK**.

Insert a Chart: Click the Insert Chart III button in a slide's content placeholder, or click the Insert tab and click the Insert Chart III button. Select a chart type in the dialog box and click **OK**.

Insert a Table: Click the Insert Table button in a slide's content placeholder, or click the Insert tab and click the Insert Table button. Specify the number of rows and columns for the table and click **OK**.

Import Charts, Tables, or Graphics: Click the Insert tab on the ribbon and click the **Object** button in the Text group. Select **Create from file** at the left and click **Browse** to locate the file containing the graphic. Click **OK**, then click **OK** again.

#### Self-Run Presentations

Insert a Video: Click the **Insert** tab on the ribbon and click the **Video** button in the Media group. Select either **Online Video** or **Video on My PC**. Locate and select the video and click the **Insert** button.

Modify Video Playback Options: Select a video and click the Video Tools **Playback** tab on the ribbon. Use the options on this tab to perform tasks such as trimming the video, adding a fade in and out, and controlling how the video behaves in a live presentation.

Insert an Audio Clip: Click the Insert tab on the ribbon and click the Audio I button in the Media group. Select Audio on My PC to locate an existing audio clip, or Record Audio to create a custom clip right within PowerPoint.

Insert Action Buttons: Click the **Insert** tab on the ribbon and click the **Shapes** 
→ button. In the menu, select a button in the Action Buttons category. Click and drag the cursor on the slide to place the button in the desired location.

Record Narration and Timing: Click the Slide Show tab, click Record Slide Show, and click the Start Recording button. The presentation starts, recording narration and timing for each slide as you move through the presentation. When you're done recording, click the Options () button and select End Show,

Set up a Slide Show: Click the Slide Show tab on the ribbon and click the Set Up Slide Show b button. Modify the options in the dialog box to specify how you want the slide show to run and click OK.

## Sign Up for a Free Course! www.customquide.com

### Slide Masters

Open Slide Master View: Click the View tab on the ribbon and click the Slide Master 🗐 button.

Edit a Slide Master Layout: While in Slide Master view, select the layout you want to edit in the Thumbnails pane at the left. Modify existing placeholders, or add new ones using the Master Layout group on the Slide Master tab of the ribbon.

Close Slide Master View: While in Slide Master view, click the **Slide Master** tab on the ribbon and click the **Close Master View** ≤ button.

Create a Custom Slide Layout: While in Slide Master view, click in between two existing slide layouts in the Thumbnails pane. Click the **Insert Layout** button on the Slide Master tab of the ribbon. Insert and format the desired slide placeholders.

Add a Master Footer: While in Slide Master view, select the slide layout where you want to add a footer. Click the **Insert** tab on the ribbon and click the **Header & Footer** button. Modify the footer options and click **Apply**.

Modify a Master or Layout Background: While in Slide Master view, select a slide master or layout to edit. Right-click the thumbnail and select **Format Background**. Modify the options in the Format Background pane at the right, then close the pane when you're finished making changes.

Apply a Master Theme: While in Slide Master view, select a slide master. Click the **Themes** button on the Slide Master tab and select a theme to apply to the selected master and all its layouts.

Insert an Additional Slide Master: While in Slide Master view, click the **Slide Master** tab on the ribbon and click the **Insert Slide Master** button.

Rename a Slide Master or Layout: While in Slide Master view, select a slide master or layout to rename. Click the **Rename** button on the Slide Master tab of the ribbon. Type a new name and click the **Rename** button.

Delete a Slide Master or Layout: While in Slide Master view, select a slide master or layout to delete. Right-click the thumbnail and select Delete Master or Delete Layout.

Edit the Handout Master: Click the View tab on the ribbon and click the Handout Master button. Modify the handout master using the options on the Handout Master tab of the ribbon, then click the Close Master View button.

Edit the Notes Master: Click the View tab on the ribbon and click the Notes Master button. Modify the notes master using the options on the Notes Master tab of the ribbon, then click the **Close Master View** button.

# **CustomGuide**

AI Powered Training Made Easy

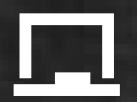

## **Customizable Courses**

Make ready-made training yours with 300+ courses

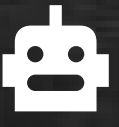

## Al Course Builder

Create stunning courses in minutes with Al.

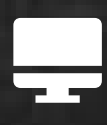

LMS A friendly learning platform your users will love.

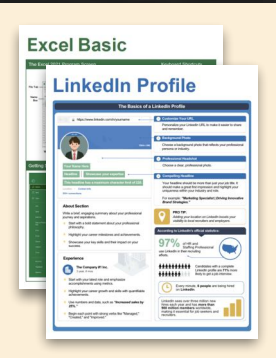

# **Free Cheat Sheets**

Use the links below to download and distribute with our compliments.

Learn More 💙

**G** Google

Calendar

Chrome

Docs

Drive

Forms

Gmail

Sheets

Slides

Hiring

HR

抗HR

Classroom

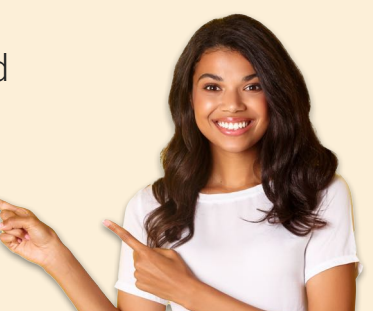

## 🚔 Business Skills

Accounting Communication Professional Development

## Career Development

Career Entrepreneurship Higher Education Job Hunting Personal Branding US Citizenship

## Compliance & Safety

Active Shooter Discrimination Drugs & Alcohol Harassment Safety Security

Customer Service
 Customer Care
 Customer Service Basics

# Diversity

Bias

Diversity in HR Inclusion

# amazon

"Customizing the courses saved countless hours of work."

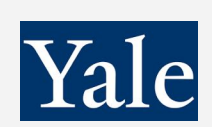

"So impressed with your features and ease of use!"

Sales & Marketing Marketing Sales

# 💻 Technology

Al Computer Basics CRM Mac Software

# 💶 Training

Course Authoring Instructional Design Train the Trainer

## 🕹 Wellness

Mental Health Personal Growth Relationships Well-Being Work/Life Balance

Free for personal & professional use.

Spanish versions also available.

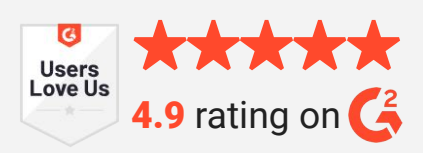

© 2024 CustomGuide

Talent Management

# Microsoft

**Project Management** 

Access Excel OneDrive OneNote Outlook PowerPoint Teams Windows Word